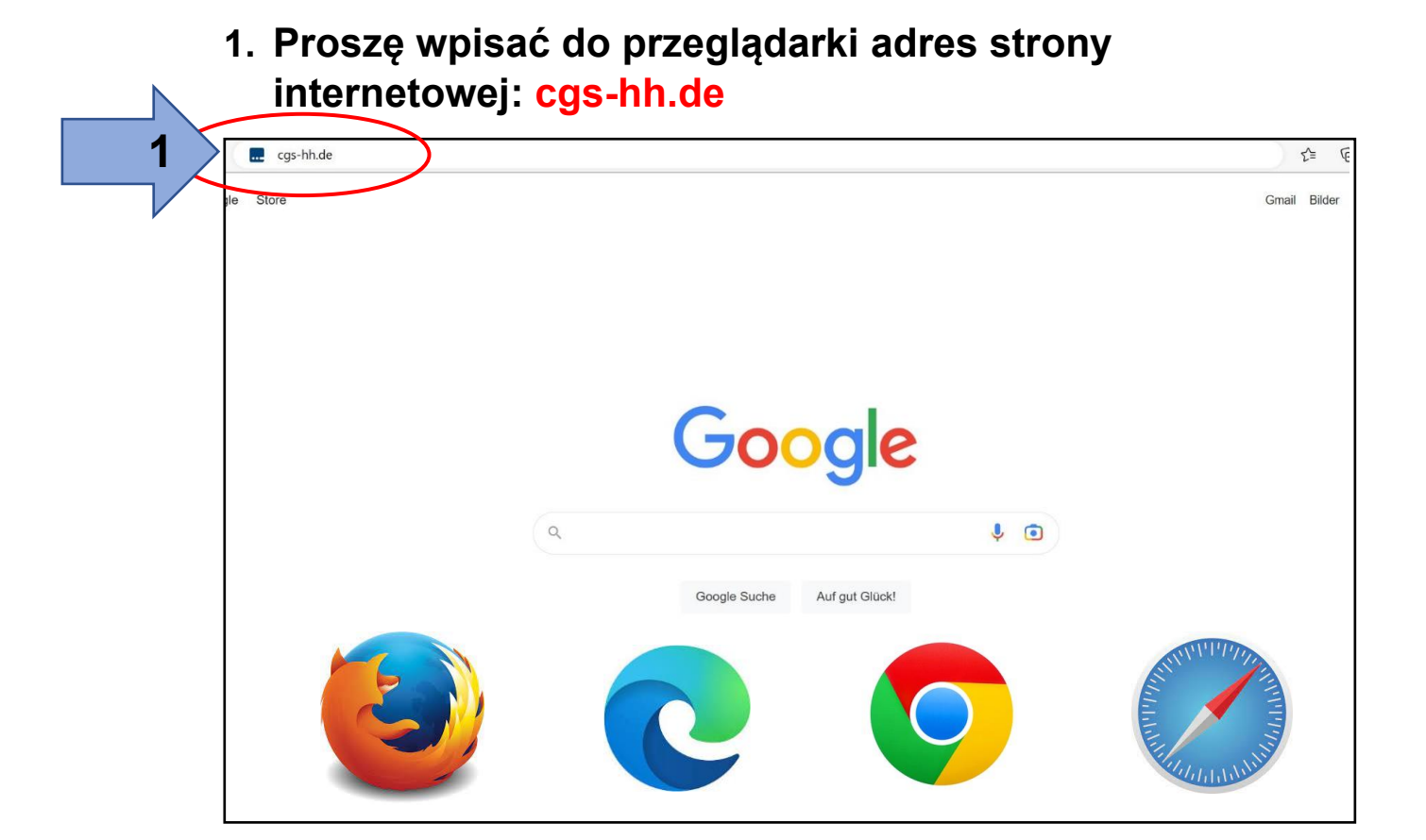

2. Wpisz nazwę konta (używając tylko małych liter!)

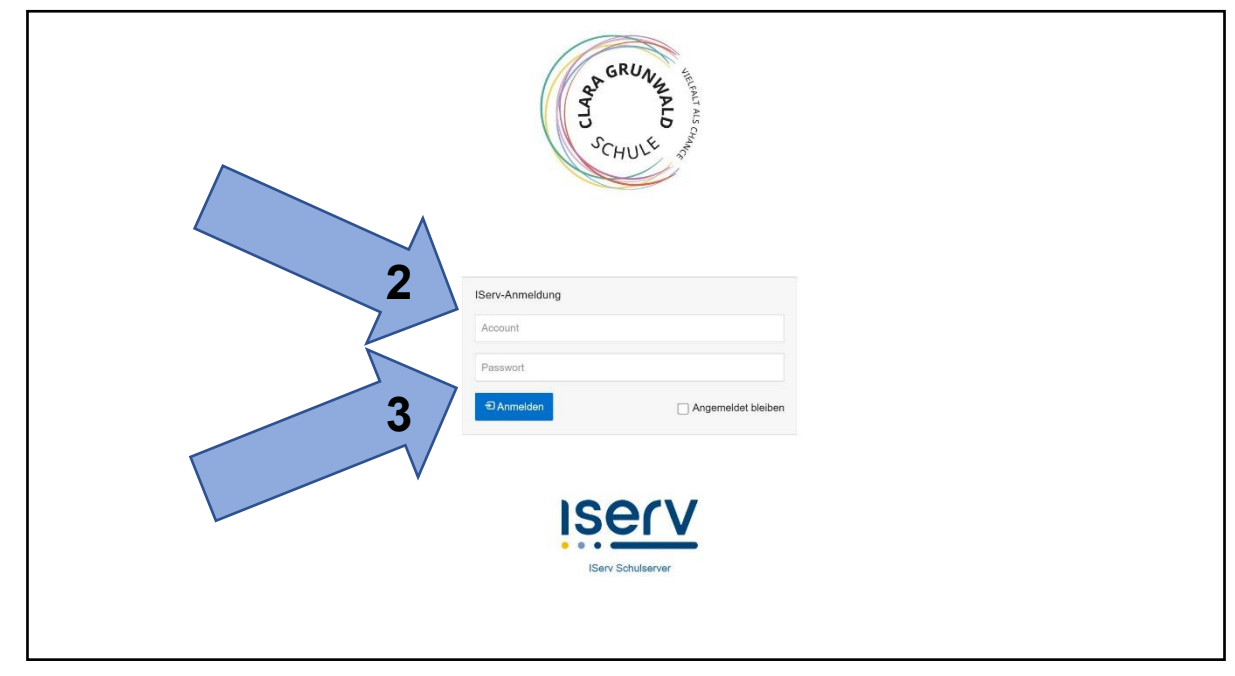

3. Wprowadź początkowe hasło (6 cyfr).

## 4. Po pojawiu się zielonego pole wpisz nowe hasło.

|   |                                                                                                    | GRUNN PLO<br>SCHULL                                         |          |  |
|---|----------------------------------------------------------------------------------------------------|-------------------------------------------------------------|----------|--|
|   | Passwort setzen                                                                                                    |                                                             |          |  |
|   | Aus Sicherheitsgründen mi                                                                                                    | üssen Sie Ihr Passwort ändern, bevor Sie fortfahren können. |          |  |
| 4 | Das Passwort darf Groß- und Kleinbuchstaben sowie Ziffern und Zeichen enthalten. Umlaute sind<br>incht erlaubt. Aus Sicherheitsgründen sollten Sie Ihr Passwort niemals weitergeben und<br>regelmäßig ändern.<br>Tipp: Je komplexer Ihr Passwort ist, desto kürzer darf es sein. |                                                             |          |  |
|   | Neues Passwort                                                                                                    |                                                             | ~        |  |
|   | Passwort wiederholen                                                                                                    |                                                             | ~        |  |
| 5 |                                                                                                    | ∢ ок                                                        |          |  |
| V | Angemeldet als Clara Grun                                                                                                    | wald.                                                       | Abmelden |  |
|   |                                                                                                    |                                                             |          |  |

5. Powtórz hasło i zapisz je na kartce.

## 6. Witamy w IServ!

| iserv                 |                                                             |                                                                                 |  |
|-----------------------|-------------------------------------------------------------|---------------------------------------------------------------------------------|--|
| Clara-Grunwald-Schule | 😇 E-Mail                                                    | Letzter Login: 16.04.2023 13:33                                                 |  |
| Clara Grunwald -      | - Es befindet sich keine ungelesene E-Mail im Posteingang - |                                                                                 |  |
| lule filtern          |                                                             | IServ-App                                                                       |  |
| ellzugriff .          | A E-Mails senden und empfangen                              | Laden Sie die IServ-App für eine für Ihr Mobilgerät                             |  |
| E-Mail                | * News                                                      | IServ-Zugangsdaten an. Weitere Informationen finde<br>Sie in der Dokumentation. |  |
| Dateien               |                                                             | Laden im                                                                        |  |
| Kalender              | Es gibt zurzeit keine Neuigkeiten.                          | App Store                                                                       |  |
| Stundenplan           |                                                             |                                                                                 |  |
| Messenger             |                                                             | Google Play                                                                     |  |
| IServ-Hilfe           |                                                             |                                                                                 |  |
| Kurswahlen            |                                                             | Appoullery                                                                      |  |
| Videokonferenzen      |                                                             |                                                                                 |  |
| Texte                 |                                                             | Er 21 April                                                                     |  |
| Aufgaben              |                                                             | КіКо                                                                            |  |
| odule >               |                                                             | Ganziagig                                                                       |  |
|                       |                                                             |                                                                                 |  |
|                       |                                                             |                                                                                 |  |
|                       |                                                             | 💐 Geburtstage                                                                   |  |
|                       |                                                             |                                                                                 |  |